## **University of Chichester** Tortuga (MB1) - User Guide – AV Equipment

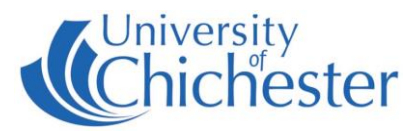

The AV system is controlled using the touch panel. When not in use the screen goes to sleep (black). Press the touch panel's screen to start or wake-up the touch panel.

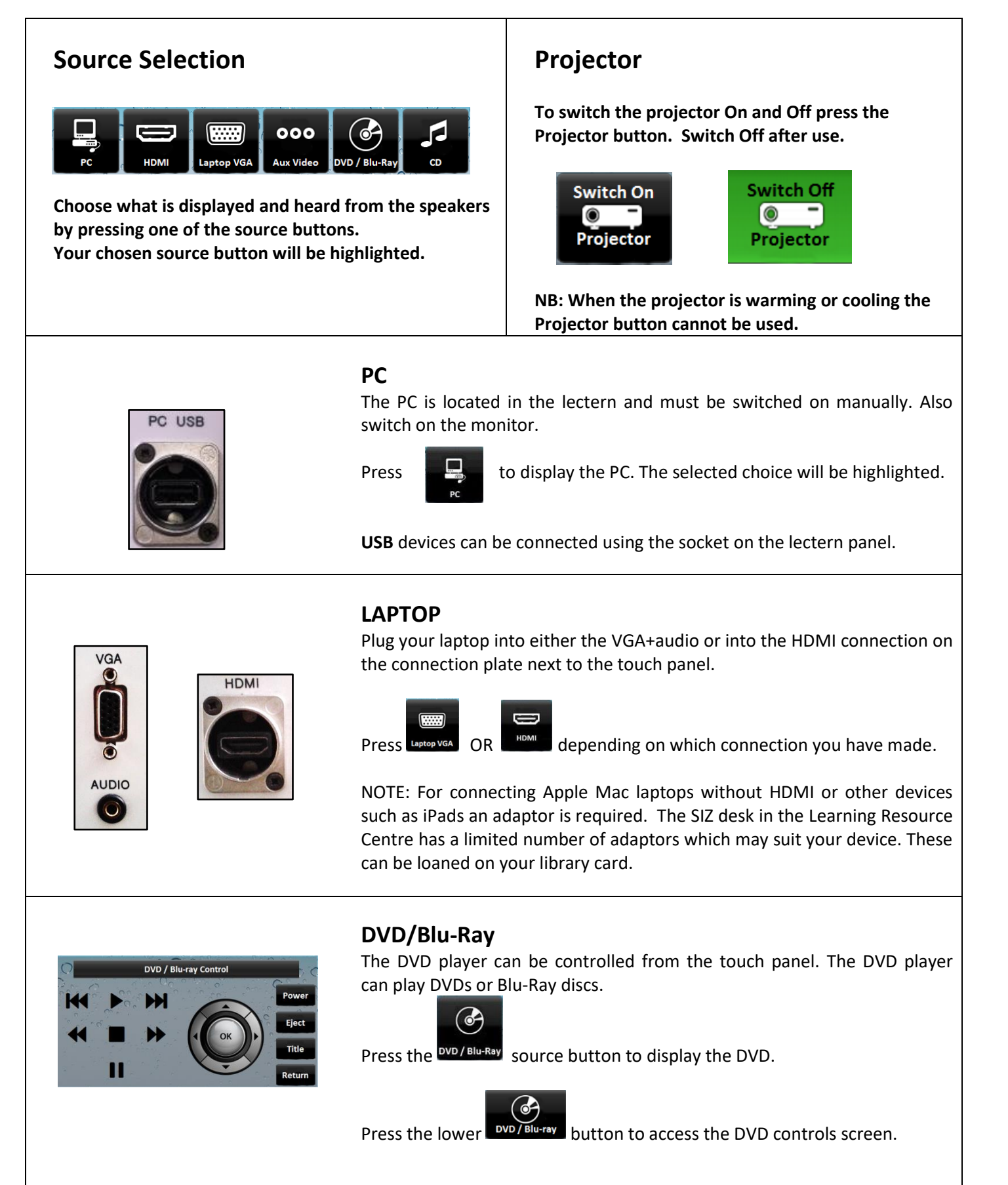

## Jniversity University of Chichester Tortuga (MB1) - User Guide – AV Equipment **AUX VIDEO & AUDIO** LEFT A limited number of rooms contain connections for a camera or similar AUDIO device. Use the connections marked Aux Video. RIGHT 000 to choose this source. Press VIDEO iPODs and MP3 PLAYERS Audio from iPods, MP3 players, phones etc can be played through the LEFT room's speakers by using an appropriate audio cable for your device. Connect to either of the sockets marked Audio and then on the touch panel AUDIO choose the appropriate source – either Laptop VGA if using the mini-jack RIGHT socket, or Aux Video if using the Left & Right phono sockets. **NB**: turn up volume on your device BEFORE raising volume on touch panel. **NB**: there is no need to switch on the projector when just using audio. **CD PLAYER** This lectern contains a Philips CD Player. To use this press the CD music icon on the touch panel to select the CD Player as your audio source. The CD disc button on the touch panel gives access to standard CD transport controls - alternatively uses the controls on the CD player itself. Source button Controls button **VOLUME & OTHER CONTROLS** and buttons to lower, raise and mute the sound. Home - takes you back to the touch panel main screen. Display blank - blanks the big screen display to the audience Switch off the lecture system including displays LECTURE RECORDING This room does not contain a fixed camera or mic connection to the computer but Skills lectures can still be recorded using a webcam. Contact the Skills Team for training in lecturer recording. This can be requested in Self-Service by clicking Support Me, then skills@chi.ac.uk My IT Training and selecting "PC/MAC/AV/Assistive Technology Training Request". For emergency help where there is a fault with the lecture system phone the SIZ on (01243 81) 6222 For issues with the musical equipment please ask at the Music reception desk. For non-emergency enquiries please use the **Support Me** button in the **Self-Service** on the intranet.